## Содержание

| Резолюция входящей корреспонденции |  | 2 |
|------------------------------------|--|---|
|------------------------------------|--|---|

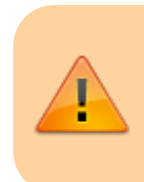

## ДАННЫЙ РАЗДЕЛ В РАЗРАБОТКЕ Зайдите сюда позже...

Главная > Цифровые сервисы > СЭД Тезис > Резолюция входящей корреспонденции

## Резолюция входящей корреспонденции

После обработки общим отделом электронного письма или бумажной корреспонденции зарегистрированный документ отправляется на резолюцию руководителю организации. Резолюция входящего документа производится следующим образом:

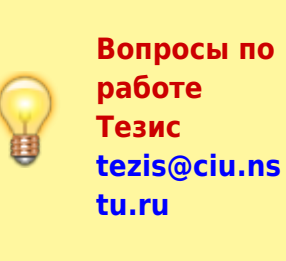

 На главном экране СЭД Тезис слева в папках действий выбрать Канцелярия > Резолюция.

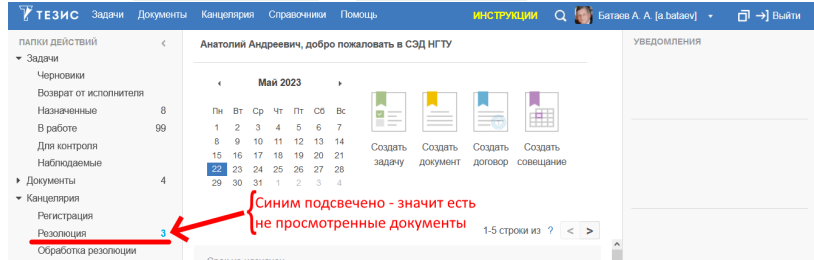

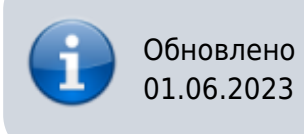

 В списке документов на резолюцию выберите любой и нажмите дважды ЛКМ по строке.

| Докум | внты:    | Резолюция ×     |            |                       |           |                |                  |                             |
|-------|----------|-----------------|------------|-----------------------|-----------|----------------|------------------|-----------------------------|
| Введи | ге сло   | ово для поиска. |            | Поиск Расширен        | ный режим |                |                  |                             |
| Созда | ть 👻     | 1               | C C        | B 🗐                   |           |                |                  | 2 строки 🔅                  |
| Вл    | Ва       | Сейчас у        | Дата       | Регистрационный номер | Вид 👻     | Состояние      | Дата регистрации | Тема                        |
| 0     | $_{\pm}$ | Батаев А. А.    | 23.05.2023 | BX-007231             | Письмо    | На резолюции 👻 | 23.05.2023       | МН-19/311 О приглашении на  |
| 0     | \$2      | Батаев А. А.    | 23.05.2023 | BX-007228             | Письмо    | На резолюции 🔻 | 23 05 2023       | МН-5/175356 О направлении п |

В карточке документа на вкладке **Детали** можно прочитать тему и содержание документа, а на вкладке **Вложения** просмотреть или скачать прикрепленные файлы.

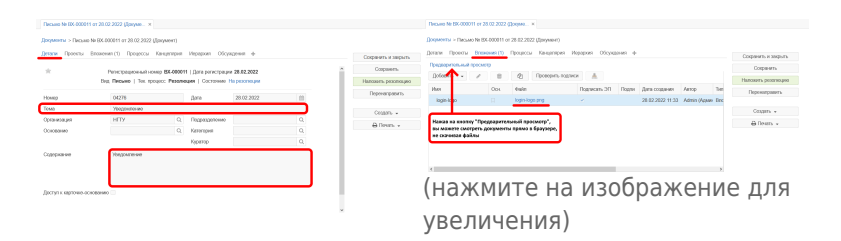

3. После просмотра документа для наложения резолюции нажмите справа кнопку Наложить резолюцию.

|   |   |              | Сохранить и закрыть |
|---|---|--------------|---------------------|
|   |   | Для отправки | Сохранить           |
| 1 |   | документа    | Наложить резолюцию  |
| 3 |   | исполнителли | Перенаправить       |
|   |   |              | Создать 👻           |
|   | Q |              | 🖨 Печать 👻          |
|   | Q |              |                     |

4. Нажать кнопку Создать задачу.

| Резолюция                                                             |                                     |                                 |        | × |
|-----------------------------------------------------------------------|-------------------------------------|---------------------------------|--------|---|
| <ul> <li>Текст резолюции (ког</li> <li>Действие по резолит</li> </ul> | да ничего делат<br>ции (требуется г | гь не надо)<br>юстановка задачи | )      |   |
| 🖒 Создать задачу                                                      | Создать 👻                           | Запустить 🗸                     | Отмена |   |

 Подождите, пока откроется окно выбора исполнителей. Для выбора Исполнителя начните вводить фамилию/подразделение сотрудника, затем выберите его из списка.

 Если нужно добавить ещё одного исполнителя, то нажмите слева на • и выберите ещё одного сотрудника из списка.

 Если нужно <u>удалить лишнего исполнителя</u>, то выберите его и нажмите сверху кнопку **Х**.
 После того, как назначили всех исполнителей, нажмите внизу кнопку OK.

|               | Главная Вложения                                                                   |                                                                 |                   |                    |      |    |
|---------------|------------------------------------------------------------------------------------|-----------------------------------------------------------------|-------------------|--------------------|------|----|
|               | Решение Отправить испол                                                            | что за роли Ко                                                  | н <b>тролёр</b> и | р и Наблюдатель: 🧯 |      |    |
|               | Добавить участника 🗸                                                               | тишнего исполнителя                                             |                   |                    |      |    |
| влени         | е доп. Роль                                                                        | Пользователь                                                    |                   |                    | E-mi | Тр |
| лните         | Инициатор                                                                          | Батаев А. А. [a.bataev] (Ректор, ректор)                        |                   | $\sim$             | ~    |    |
| 4             | Нсполнитель                                                                        | 🔔 Аврунев О. Е. [avrunev] (ЦИУ, директор) 🗸 👻                   |                   |                    |      | ~  |
| • Исполнитель |                                                                                    | 🕎 Орлов М. В. [m.orlov] (ЦИУ, инженер-программист) 🗸 👻          |                   |                    |      | ~  |
|               | Тип запуска <u>Задача д</u><br>(НЕ переключать) Задача д<br>Отложить запуск задачи | из всех ислопнителей (пулпа задач)<br>ря одного из исполнителей |                   |                    |      |    |

Задача отправлена исполнителям!

## ↑ Вернуться в начало ↑

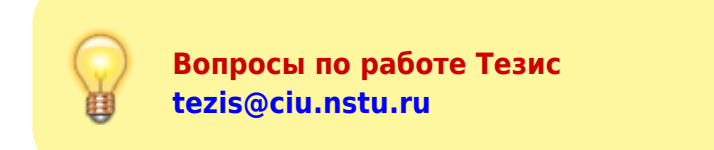

HTML

From: https://kb.nstu.ru/ - База знаний НГТУ НЭТИ

Permanent link: https://kb.nstu.ru/tezis:doc\_resolution?rev=1685425765

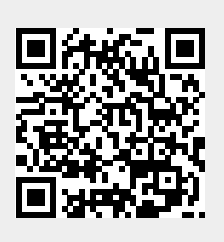

Last update: 2023/05/30 12:49